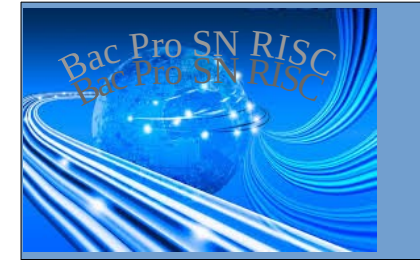

Raspberry Pi (1) - Installation du système-

# PREMIERS PAS AVEC LE RASPBERRY PI

| Nom :<br>Prénom :                                                                                 | Appréciation : | Note :            |  |  |
|---------------------------------------------------------------------------------------------------|----------------|-------------------|--|--|
| Classe :                                                                                          |                | /20               |  |  |
| Date :                                                                                            |                | /20               |  |  |
| Objectif :                                                                                        |                | <b>durée</b> : 4h |  |  |
| Matériel : alimentation de laboratoire – multimètre – plaque labdec – composants<br>électroniques |                |                   |  |  |
| Prérequis : Connexion à distance avec SSH                                                         |                |                   |  |  |
| Compétences et savoirs principalement visées :                                                    |                |                   |  |  |
| Travail à réaliser :                                                                              |                |                   |  |  |
| Schéma du système :                                                                               |                |                   |  |  |

# PREMIERS PAS AVEC LE RASPBERRY PI

## Conseils :

- 1. prends ton temps; ne te précipite pas
- 2. prends le temps de comprendre ce que tu vas faire avant de le faire
  - Ouvre le tutoriel "Installer et configurer un Raspberry Pi" sur le site www.cvardon.fr
  - Lis le tutoriel (chapitres 1. et 2.) pour avoir une idée du travail à effectuer
  - Ouvre l'explorateur de fichier Linux, et cherche http://10.3.14.254/eleves/ISO/

=> télécharge "2019-09-26-raspbian-buster.zip" vers ton dossier perso

• Extrait le fichier "2019-09-26-raspbian-buster.img" de l'archive .

| Télécharge et installe le     logiciel Etcher sur le site :                                      | S Etcher                       |                 | - 🗆 X                              |
|--------------------------------------------------------------------------------------------------|--------------------------------|-----------------|------------------------------------|
| https://etcher.io/                                                                               |                                |                 | Need Help?                         |
| Maintenant tu peux créer ta carte SD Raspberry Pi, avec                                          | SELECT IMAGE                   | SELECT DRIVE    | BURN IMAGE                         |
| le logiciel Etcher ; l'utilisation<br>est simple ; tu dois pouvoir<br>effectuer l'opération sans | 0                              | (2)             | 3                                  |
| l'aide d'un tutoriel.                                                                            | 2016-09-23-raspbian-jessie.img | Connect a drive | Buml                               |
| Image<br>sélectionnée                                                                            | esin.io                        |                 | AN OPEN SOURCE PROJECT BY RESIN.IO |

#### Si le logiciel Etcher ne fonctionne pas ou n'est pas disponible !

dd bs=4M if=2019-09-26-raspbian-buster.img of=/dev/mmcblk0

• Il faut maintenant rendre le système accessible via ssh, car tu n'as pas d' écran à ta disposition.

Pour cela , ouvre le contenu de la 1ère partition (boot) de la carte SD dans un explorateur de fichier et déplace-toi dans le dossier /boot.

Crée un fichier nommé ssh (vide) dans ce dossier.

## Si tu es sous Linux, tu peux créer le fichier ssh ainsi :

touch /boot/ssh

## Optionnel

Tu peux donner une adresse IP fixe à ton Rpi avant même de le démarrer !!

Pour cela suis les étapes suivantes :

- · cherches le dossier /etc dans la 2ème partition (rootfs) de la carte SD
- ouvres le fichier dhcpcd.conf avec un éditeur de texte de ton choix (notepad, geany,...)
- modifie lefichier en y ajoutant les donneées suivantes :

note : dans le fichier reproduit ci-dessous, xx doit être remplacé par le n° qui t'a été attribué par le professeur

ci-dessous le contenu à ajouter dans le fichier "dhcpcd.conf"

# Custom static IP address for eth0.
interface eth0
static ip\_address=10.3.14.xx/24
static routers=10.3.14.254
static domain name servers=10.0.0.254

- Insère la carte SD dans le Raspberry Pi et connecte l'alimentation : les leds rouges et vertes du Raspberry commencent à clignoter, sinon c'est que la copie sur la carte SD a été mal faite.
  - C'est prêt! connectes-toi en SSH !

## Aide

Pour te connecter en SSH au RapsberryPi (depuis Windows XP de préférence), tu dois connaître son adresse IP; si tu n'as pas réaliser la configuration « optionnelle » ci-dessus, va voir le prof qui t'aidera à la trouver en utilisant les journaux du serveur DHCP

Une fois que tu as l'adresse connecte-toi avec le logiciel Putty en donnant les paramètres :

adresse IP : Port : **22** nom d'utilisateur : **pi** le mot de passe est : **raspberry**. Après l'installation :

• Après t'être correctement connecté avec le login "pi" et le mot de passe "raspberry",

# Il sera pratique de pouvoir se connecter en "root" au RPi; on va donner un mot de passe à "root", puis autoriser "root" à se connecter à distance :

#### sudo su passwd

→ (Entrer un mot le passe okokok pour root)

### nano /etc/ssh/sshd\_config

- → (modifier le paramètre : **PermitRootLogin yes**)
- → Enregistrer avec Ctrl-O puis Entrée, et Ctrl-X

#### service ssh restart

• Lancer "raspi-config" pour :

- Dans "Internationalisation", changer "locales" en "fr FR.UTF-8" et "timezone" en "Europe=>Paris"

Après raspi-config le RPi reboote, reconnecte-toi en "root", mdp "okokok"

 Lance le logiciel WinSCP depuis Windows XP, et ouvre une connexion vers ton RasPi en utilisant les paramètres :

adresse IP: Port:**22** nom d'utilisateur:**root** le mot de passe est: **okokok**.

Ouvres le fichier "/etc/dhcpcd.conf" pour le modifier

note : dans le fichier reproduit ci-dessous, xx doit être remplacé par le n° qui t'a été attribué par le professeur

ci-dessous le contenu à ajouter dans le fichier "dhcpcd.conf"

# Custom static IP address for eth0. interface eth0 static ip\_address=10.3.14.xx/24 static routers=10.3.14.254 static domain name servers=10.0.0.254

- Relance le Rpi : **reboot**
- reconnecte-toi en "root", mdp "okokok" sur Putty et WinSCP
- Termine le chapitre 2 du tutoriel

- Télécharge et installe le client du logiciel **RealVNC** sur ton poste Windows XP, puis connecte-toi en mode graphique au RPI à l'aide de ce logiciel

Résume dans ce tableau ce que tu as appris aujourd'hui....